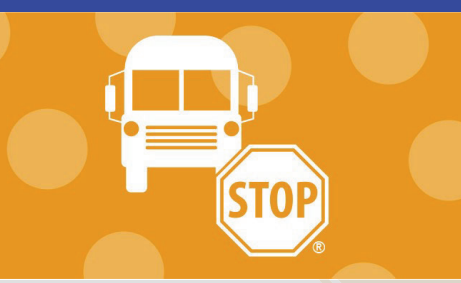

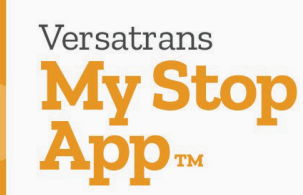

## A PROUD TRADITION | A BRIGHT FUTURE

Versatrans My Stop es el sistema de transporte nuevo que Lamar CISD está implantando para el ciclo escolar 2024-2025. Los padres y tutores podrán acceder a la información de las rutas de autobús de su(s) hijo(s) utilizando el enlace electrónico y descargando la aplicación móvil.

## **VERSATRANS E-LINK**

El enlace de "Versatrans My Stop E-Link" proporciona acceso a la ruta de autobús del estudiante, incluyendo:

- Número de ruta
- Paradas de autobús
- Horario estimado de llegada y salida
- 1. Llnicio de sesión: <u>https://mystop.lcisd.org/elinkrp/Login.aspx</u>
- 2. Introduzca el nombre de usuario: Student ID #
- 3. Introduzca la contraseña: Student DOB (MMDDYYYY)
- 4. Seleccionar: Students
- 5. Seleccione ver mis estudiantes: **View My Students**
- Seleccione el nombre del estudiante: Student Name Para seguir las instrucciones de acceso al enlace electrónico: <u>https://www.youtube.com/watch?v=nmd\_284gp9U</u>

## DESCARGAR LA APLICACIÓN MY STOP

Descargue la aplicación My Stop para ver la ruta de autobús del o los estudiante(s) cuando esté activa. Versatrans My Stop se puede descargar en dispositivos IOS desde iTunes o en el App store y en los dispositivos de Android desde Google Play.

- 1. Descargue la aplicación "Versatrans My Stop"
- 2. Seleccione Lamar Consolidated Independent School District TX
- 3. Introduzca el "Student ID"
- 4. Introduzca la contraseña: "Student DOB" (MMDDYYY) Fecha nacimiento del estudiante
- 5. Seleccionar "Students" estudiantes

| Tyler's Versatrans e-Link |                          |  |
|---------------------------|--------------------------|--|
|                           | User Name Password Login |  |

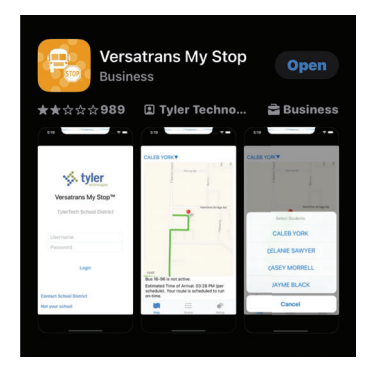

| Versatrans My Stop™                               |
|---------------------------------------------------|
| Lamar Consolidated Independent<br>School District |
| Username                                          |
| Password                                          |
| Login                                             |
| Not your school                                   |

Para más información, favor de visitar: <u>www.LCISD.org/transportation</u>.